# How to create your own digital painting on the iPad!

## **1** How to Start

Ready to start creating? Tap a painting outline inspired by the exhibition or tap "+" and create to make an empty canvas.

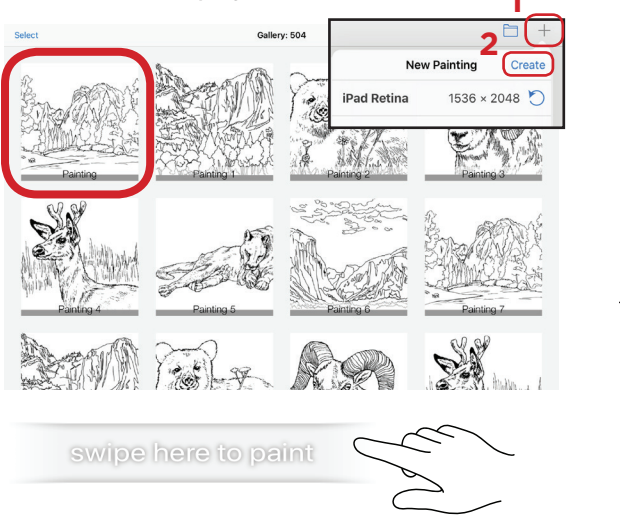

### 2 Using Your Tools

Paintbrush

Color picker

Different brushes

Eraser

Undo

Redo

180

**Bigger or smaller** 

#### **3** How to Save

Save by tapping the top right button and add to photos.

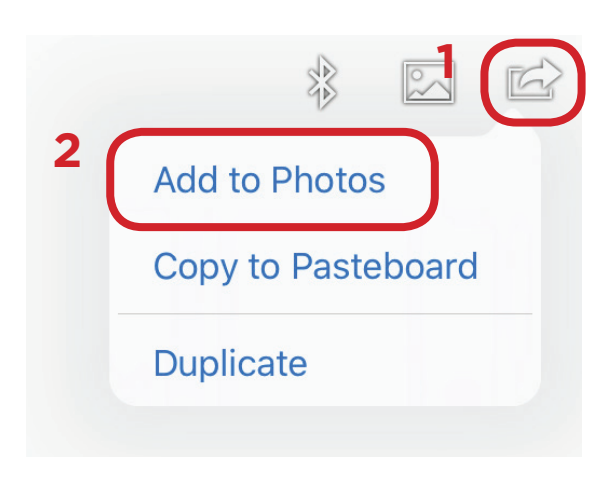

Come back soon to see if your painting made it on the big screen!

### If your art work disappears

You may have gone into layers, here's how to fix it.

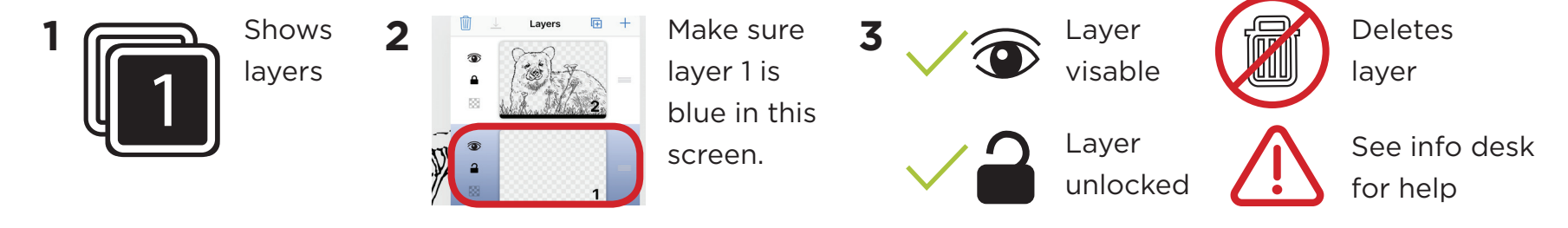